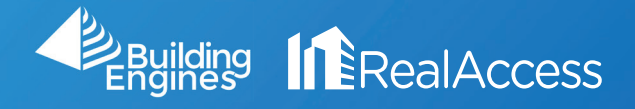

## How Do I Modify Lease Information in RealAccess?

1. On the portfolio page, click on Stack View.

| All 22 | BOMA 2010 BOMA 2017                                      | Connecticut 1 DC 3                 | Mall/Retail 2 Maryland 1 | New York 8 REBNY 1 | Seattle 1   | Site Plan 1 Virginia 2 |                       | New          |  |  |  |  |  |  |  |
|--------|----------------------------------------------------------|------------------------------------|--------------------------|--------------------|-------------|------------------------|-----------------------|--------------|--|--|--|--|--|--|--|
| Search |                                                          |                                    |                          |                    |             |                        |                       |              |  |  |  |  |  |  |  |
| Search | by keyword, phrase, etc                                  |                                    |                          |                    |             |                        |                       |              |  |  |  |  |  |  |  |
|        | Building                                                 | ÷ .                                | Occupancy Target RSF     | Vacancy Target RSF | Total LSF 🖕 | Vacant Target RSF      | Growth Potential SF   | Vacant Units |  |  |  |  |  |  |  |
|        | BROOKLYN NY, 10016                                       | Property Insight 🕑<br>Stack View 🗳 | 86% 💕                    | 14% 🕑              | 144,979     | 33,700                 | 66,205 🔺              | 5/28         |  |  |  |  |  |  |  |
|        | 1000 Broadway Center<br>BAYONNE NJ, 07002                | Property Insight 🗹<br>Stack View 🗹 | 57% 💕                    | 43% 🖸              | 224,997     | 184,990                | 20,105 🔺              | 69/134       |  |  |  |  |  |  |  |
| Â      | 1025 Thomas Jefferson St WASHINGT                        | Property Insight ℃<br>Stack View ℃ | 33% 1                    | 67% <sup>1</sup>   | 35,450      | 124,560 <sup>t</sup>   | 24,646 <sup>t</sup> 🔺 | 15/22        |  |  |  |  |  |  |  |
|        | NEW YORK NY, 10010                                       | Property Insight 🗳<br>Stack View 🗳 | 0% 🗹                     | 100% 🖸             | 0           | 131,993                | 0 🔻                   | 14/14        |  |  |  |  |  |  |  |
|        | ► 109 South 5th Street, Brooklyn ♥<br>NEW YORK NY, 00000 | Property Insight 🕑<br>Stack View 🗹 | 3% t <b>℃</b>            | 97% <sup>t</sup> C | 2,162       | 70,879 <sup>t</sup>    | 397 <sup>t</sup> 🔺    | 57/60        |  |  |  |  |  |  |  |
| 4      | FALLS CHURCH VA, 22300                                   | Property Insight 🕑<br>Stack View 🗹 | 45% 🕑                    | 55% 🗹              | 85,879      | 106,444                | 2,089 🔺               | 36/75        |  |  |  |  |  |  |  |
|        | BOSTON MA, 02109                                         | Property Insight 🕑<br>Stack View 🗹 | 66% 🕑                    | 34% 🕑              | 233,227     | 117,733                | -2,610 🔻              | 17/34        |  |  |  |  |  |  |  |
|        | 1649 Wilson Boulevard<br>ARLINGTON VA, 22209             | Property Insight 🚰<br>Stack View 🗹 | 0% 🗹                     | 100% 🗹             | 0           | 193,454                | 0 🔻                   | 20/20        |  |  |  |  |  |  |  |
|        | 1701 Pennsylvania Avenue NW  WASHINGTON DC, 20007        | Property Insight 🕑<br>Stack View 🗳 | 8% 🕑                     | 92% 🕑              | 13,752      | 144,363                | -616 🔻                | 74/81        |  |  |  |  |  |  |  |
|        | 늘 1950 E St NW የ                                         | Property Insight 🕑                 | 5% 🕑                     | 95% 🛃              | 4.005       | 102.240                | 410 🔺                 | 45/47        |  |  |  |  |  |  |  |
| Total: | 22                                                       |                                    |                          |                    | 1,556,042   | 7,548,515 t            | 227,756 t             | 781/1071     |  |  |  |  |  |  |  |

2. On the Stack Page, double click on the Suite you wish to modify or vacate from the chart on the right.

|         |                                                       |   | Search:      |               |           |            |  |  |  |
|---------|-------------------------------------------------------|---|--------------|---------------|-----------|------------|--|--|--|
| Suite 🖕 | Tenant                                                | ÷ | Lease Exp. 🍦 | Leased Area 🖕 | REBNY RSF | Target RSF |  |  |  |
| 1400    | Commercial Realty, LLC                                |   | 9/28/2019    | 9,000         | 12,415    | 12,450     |  |  |  |
| 1300    | Toys R Us                                             |   | 12/31/9999   | 10,000        | 14,112    | 14,000     |  |  |  |
| 1200    | Forever 21                                            |   | 5/31/2023    | 1,000         | 5,001     | -          |  |  |  |
| 1201    | Barefoot                                              |   | 1/1/2028     | 1,000         | 8,139     | -          |  |  |  |
| 1202    | ABC Teachers                                          |   | 1/1/2024     | 2,000         | 3,025     | 3,025      |  |  |  |
| 1100    | Capital Investment                                    |   | 5/51/2       | 11,000        | 16,203    | -          |  |  |  |
| 1000    | The Future Today                                      |   | 12/31/9999   | 10,000        | 18,029    | -          |  |  |  |
| 0900    | VACANT                                                |   |              |               | 10,445    | -          |  |  |  |
| 0901    | Jason's Space                                         |   | 12/31/2030   | 5,000         | 7,585     | -          |  |  |  |
| 0800    | Samsung                                               |   | 5/31/2020    | 13,000        | 18,382    | -          |  |  |  |
| 700     | Alliance Bernstein                                    |   | 12/31/9999   | 6,000         | 3,594     | 3,700      |  |  |  |
| 701     | Creation Metaphors, LLC (SubT: Destruction Analogies) |   | 7/31/2030    | 8,000         | 8,432     |            |  |  |  |
| 702     | VACANT                                                |   |              |               | 4,228     | -          |  |  |  |
| 703     | Grip Collections. Inc.                                | _ | 7/31/2027    | 2.000         | 2.121     | _          |  |  |  |

## 3. On the Suite Information window select Edit.

| Suite Informatio                                           | on                                                                                                    |                                                  |                   |                      |                         |                        |             |         |                               |                                 |          |   |            |  |
|------------------------------------------------------------|----------------------------------------------------------------------------------------------------|--------------------------------------------------|-------------------|----------------------|-------------------------|------------------------|-------------|---------|-------------------------------|---------------------------------|----------|---|------------|--|
| Details Documents Images History                           |                                                                                                    |                                                  |                   |                      |                         |                        |             |         |                               |                                 |          |   |            |  |
| 123 Main Street<br>Floor 11, Suite 110<br>BROOKLYN, NY 100 | 0<br>016                                                                                              | Rent Stabilized                                  |                   |                      |                         |                        |             |         |                               |                                 |          |   |            |  |
| Details                                                    |                                                                                                    |                                                  |                   |                      |                         |                        |             |         |                               |                                 |          |   |            |  |
| Existing                                                   |                                                                                                    |                                                  |                   |                      |                         | REBNY                  |             |         |                               | Target                          |          |   |            |  |
| Usable Area                                                | REBNY Usable Area     Leased SF     Full Floor<br>Loss Factor (%)     Multi-Tenant<br>Loss Factor (%) |                                                  | Rentable SF       | Full Floo<br>Loss Fa | r Mult<br>ctor (%) Loss | i-Tenant<br>Factor (%) | Rentable SF |         | Full Floor<br>Loss Factor (%) | Multi-Tenant<br>Loss Factor (%) |          |   |            |  |
| 11,828                                                     | 11,828                                                                                                | 828 11,000 -7.53 -7.53 <b>16,203</b> 27.00 27.00 |                   |                      |                         | -                      |             |         |                               |                                 |          |   |            |  |
|                                                            |                                                                                                    |                                                  |                   |                      |                         |                        |             |         |                               |                                 |          |   |            |  |
| Lease Sumn                                                 | nary                                                                                                  |                                                  |                   |                      |                         |                        |             |         |                               |                                 |          |   |            |  |
| Lease Type                                                 | e Tenant                                                                                              |                                                  | Monthly Rent      |                      |                         | Monthly Rent/SF        | Annu        | al Rent | Annual Rent/S                 | Annual Rent/SF From             |          |   | То         |  |
| unknown Capital Investment                                 |                                                                                                    | ment                                             | \$5,000.00        |                      |                         | \$0.45                 | \$60,       | 00.00   | \$5.45 1/1/20                 |                                 | 1/1/2019 | 9 | 5/31/2022  |  |
|                                                            |                                                                                                    |                                                  |                   |                      |                         |                        |             |         |                               |                                 |          |   |            |  |
| Contact                                                    |                                                                                                    |                                                  |                   |                      |                         |                        |             |         |                               |                                 |          |   |            |  |
| Company                                                    |                                                                                                    |                                                  | First Name Last N |                      | ame En                  |                        | Email       |         | Phone                         |                                 | Title    |   |            |  |
| Capital Investment                                         |                                                                                                    |                                                  |                   |                      |                         |                        |             |         |                               |                                 |          |   |            |  |
|                                                            |                                                                                                    |                                                  |                   |                      |                         |                        |             |         |                               |                                 |          |   |            |  |
| Charges 😽                                                  |                                                                                                    |                                                  |                   |                      |                         |                        |             |         |                               |                                 |          |   |            |  |
| There are no ob-                                           | argos for this suito                                                                                  |                                                  |                   |                      |                         |                        |             |         |                               |                                 |          |   |            |  |
| There are no cha                                           | arges for this suite                                                                                  |                                                  |                   |                      |                         |                        |             |         |                               |                                 |          |   |            |  |
|                                                            |                                                                                                    |                                                  |                   |                      |                         |                        |             |         |                               |                                 |          |   | Save Close |  |
|                                                            |                                                                                                    |                                                  |                   |                      |                         |                        |             |         |                               |                                 |          |   | -          |  |

4. To vacate a suite select **Deactivate** on the bottom left. To input a lease, the minimum information required is the **Tenant Name, Leased Area,** and **Lease End Date**. Once entered, click **Save**.

| Tenant               | Suite Code                       |
|----------------------|----------------------------------|
| Capital Investment   | 1100                             |
| Industry             | Leased Area                      |
| Select Industry      | ▼ 11000.00                       |
| Contact First Name   | Existing FF LF                   |
|                      | 0.00                             |
| Contact Last Name    | Existing MT LF                   |
|                      | 0.00                             |
| Title                | Rent                             |
|                      | 5000.00                          |
| Email                | Rent Schedule                    |
|                      | Annual  Monthly Lease Start Date |
| Phone 1              | 01/01/2019                       |
|                      | Lease End Date                   |
| Fax                  | 05/31/2022                       |
|                      | Move in Date                     |
| Subtenant            | <b></b>                          |
|                      | Lease Type                       |
| Subtenant First Name | unknown                          |